## スマートフォンの Gmail 受信設定

Kyoritsu Gmail には、kyonetの掲示情報が転送されます。

配信された掲示内容をリアルタイムに確認できるように、Gmail アプリを利用してスマートフォン に Gmail の受信設定を行ってください。(以下の設定画面は機種や OS、アプリのバージョンにより表 示が異なる場合があります。)

【iOS の設定方法】 ※ここでは、Gmail アプリバージョン 6.0.240114 を例にしています。

- 1. AppStore から Gmail アプリ 🚺 をダウンロードします。
- Gmail アプリを起動後、「ログイン」をタップし、メッセージが表示されたら「続ける」をタップ します。

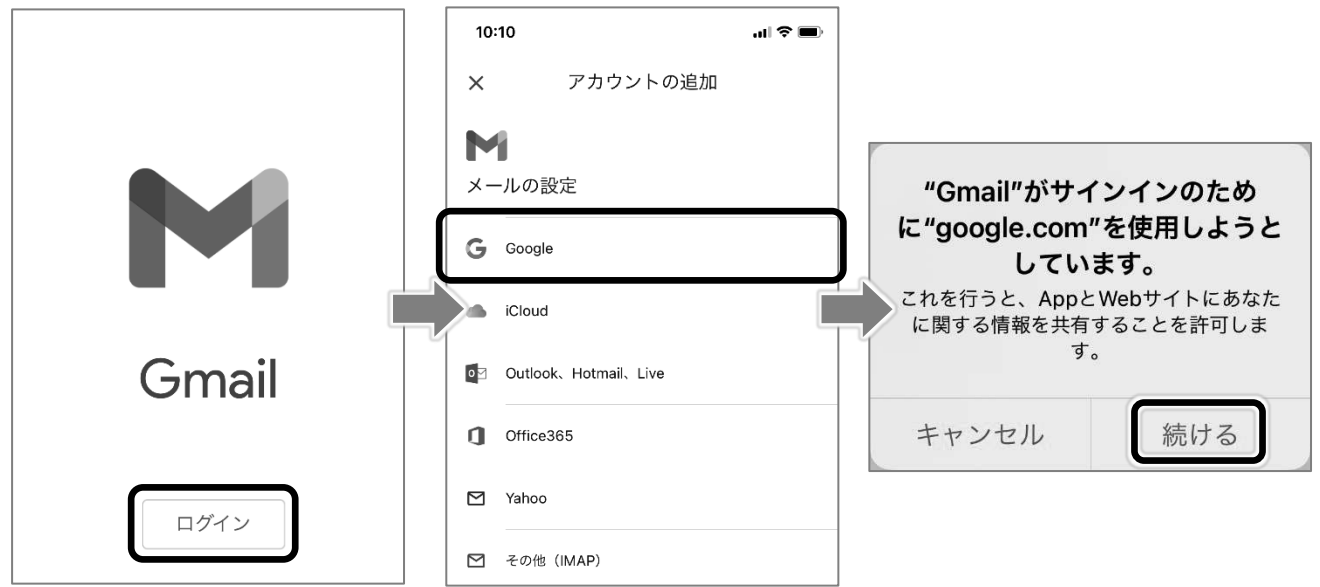

3. Kyoritsu Gmail アドレスを入力し、「次へ」をタップします。

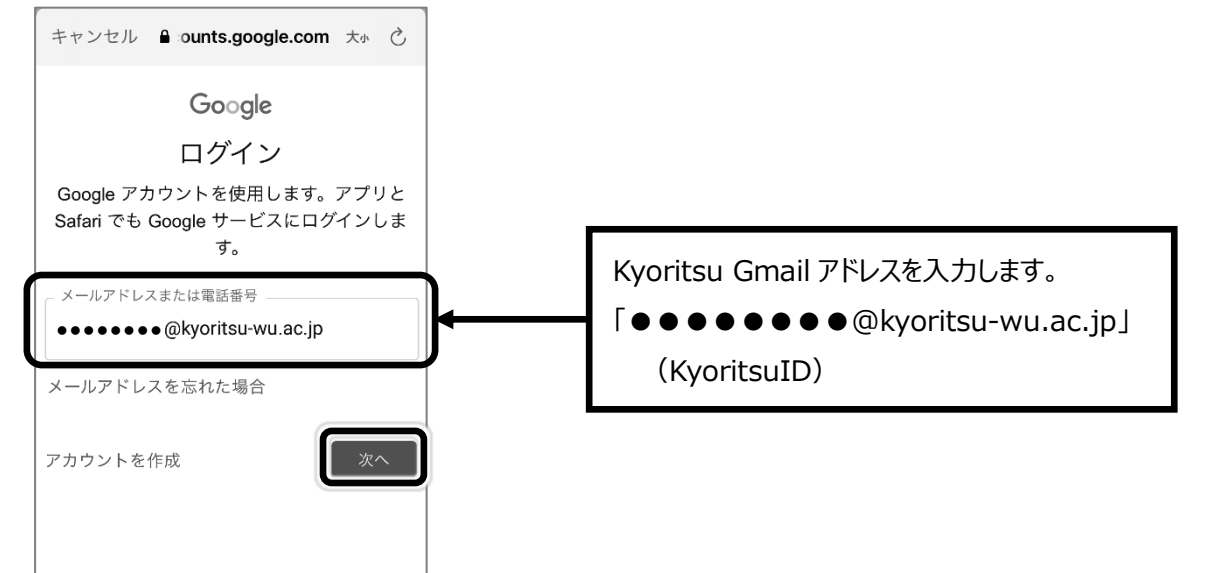

4. KyoritsuID とパスワードを入力し、「ログイン」をタップします。

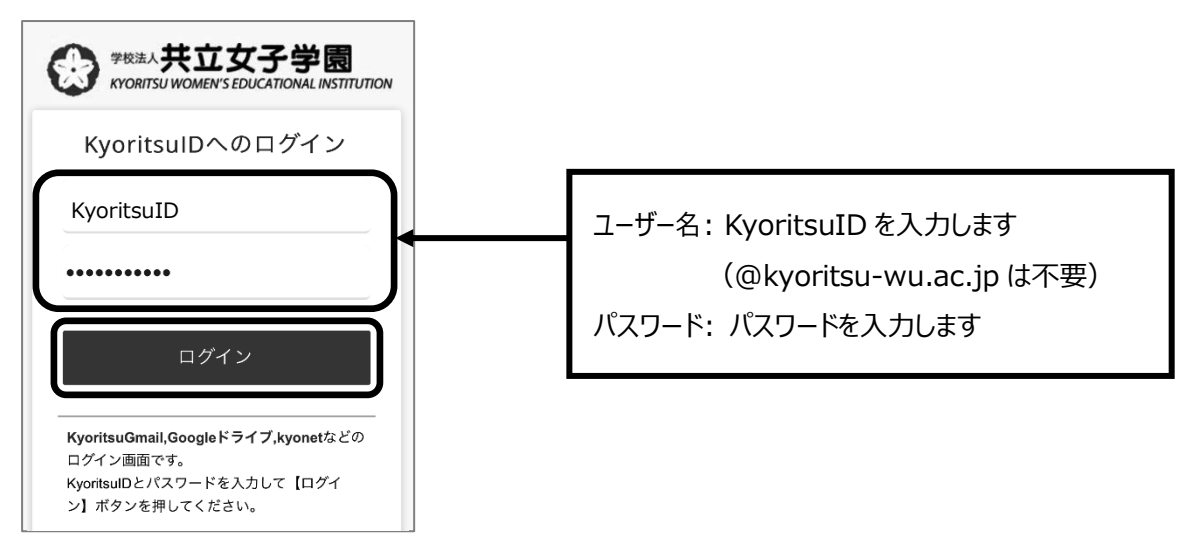

5. 通知に関するメッセージが表示されたら「許可」をタップします。

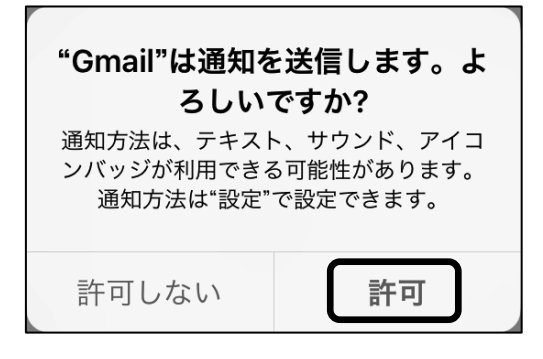

6. 画面左上の 名前 をタップし、Kyoritsu Gmail のアカウントが追加され、メールを受信している ことを確認してください。

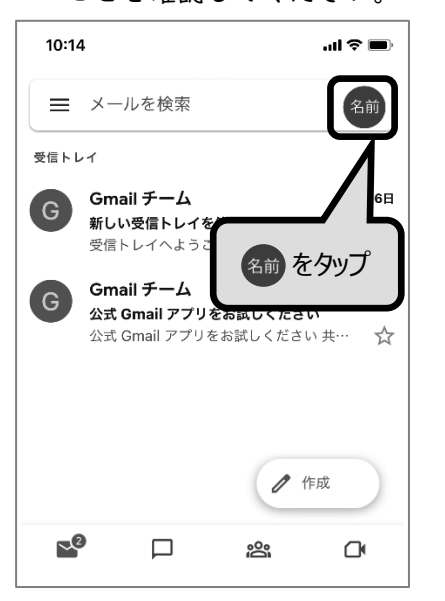

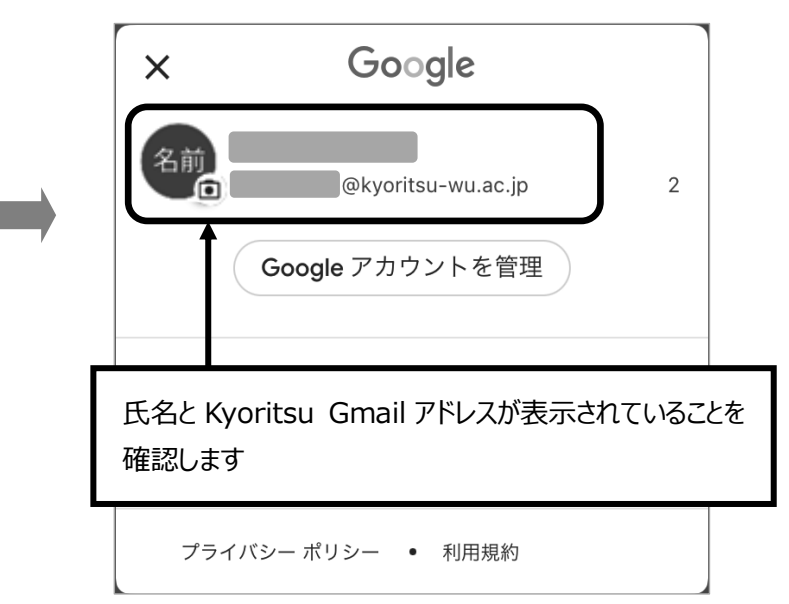

【Android の設定方法】※ここでは、Gmail2023.12.31.600926210.Release を例にしています。

- I. Gmailアプリ F を起動します。
- 2. 画面右上の 名前 をタップします。

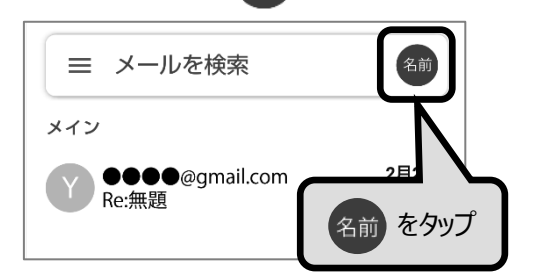

3. 「別のアカウントを追加」をタップし、Google をタップします。

| ═ メールを検索 名前                | M                     |
|----------------------------|-----------------------|
| x Google                   | メールのセットアップ            |
| 失立花子<br>● ● ● ● @gmail.com | G Google              |
| Google アカウントを管理            | Outlook、Hotmail、Live  |
| △ ストレージの 6%/15 GB を使用しています | Yahoo                 |
| 名前 共立花子<br>▲▲▲▲ @gmail.com | Exchange と Office 365 |
| <b>谷</b> 別のアカウントを追加        | その他                   |
| 🔒 このデバイスのアカウントを管理          |                       |
| プライバシー ポリシー ・ 利用規約         |                       |

4. Kyoritsu Gmail アドレスを入力後、「次へ」をタップし、「承認」をタップします。

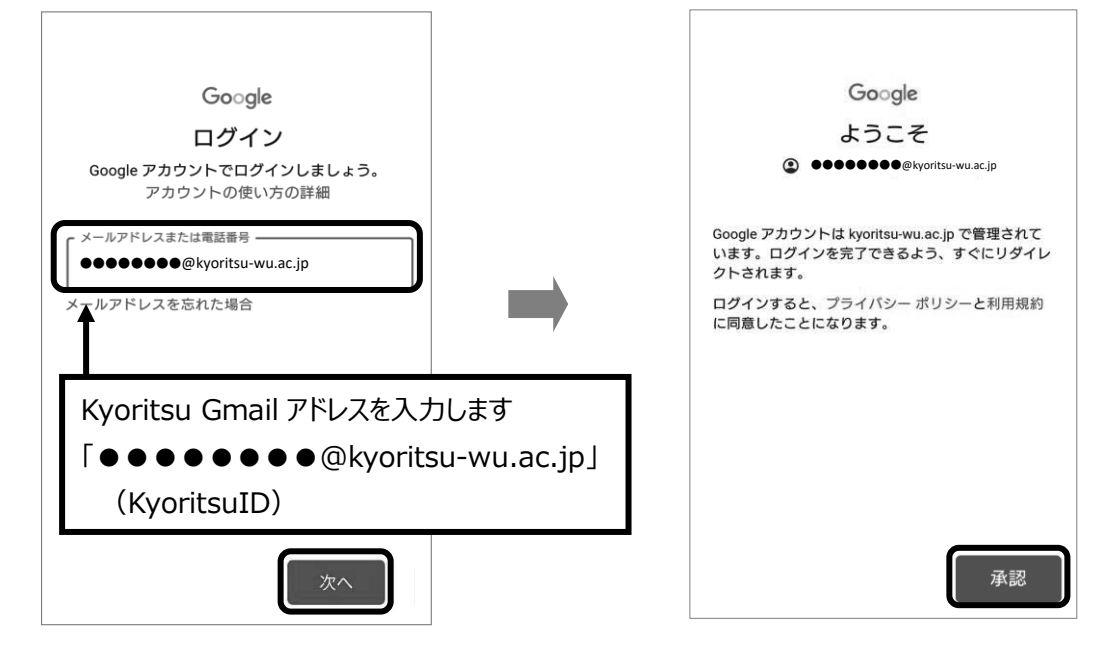

5. KyoritsuID とパスワードを入力し、「ログイン」をタップします。

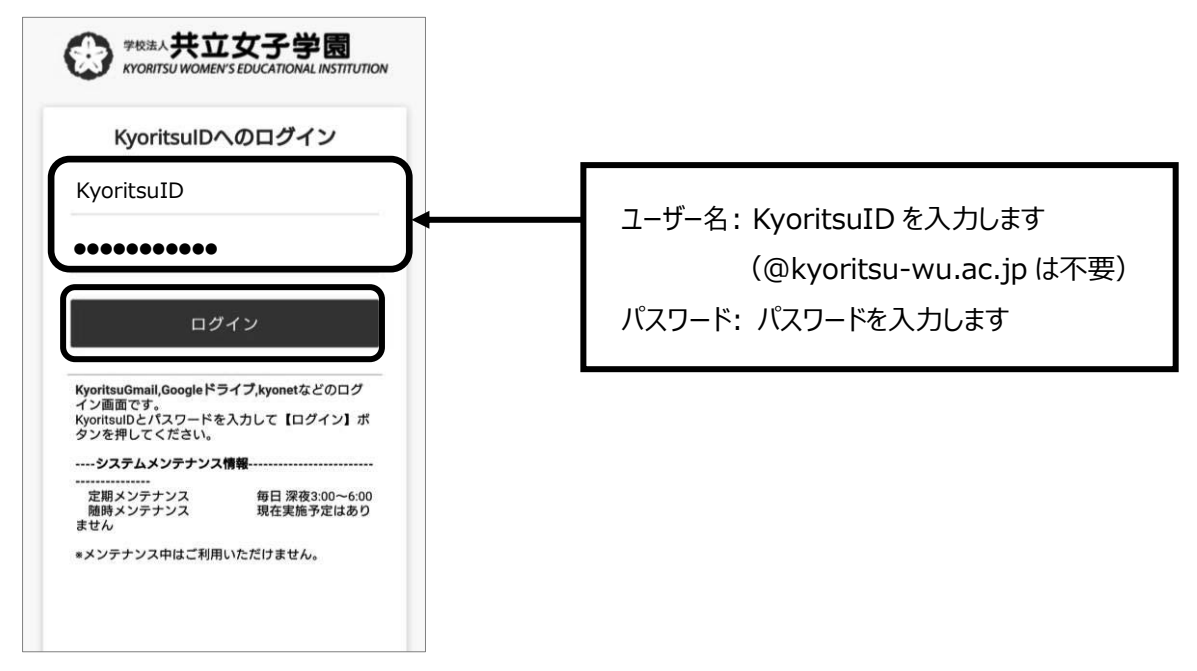

6. 画面が切り替わり、Kyoritsu Gmail のアカウントが追加され、メールを受信していることを確認 してください。

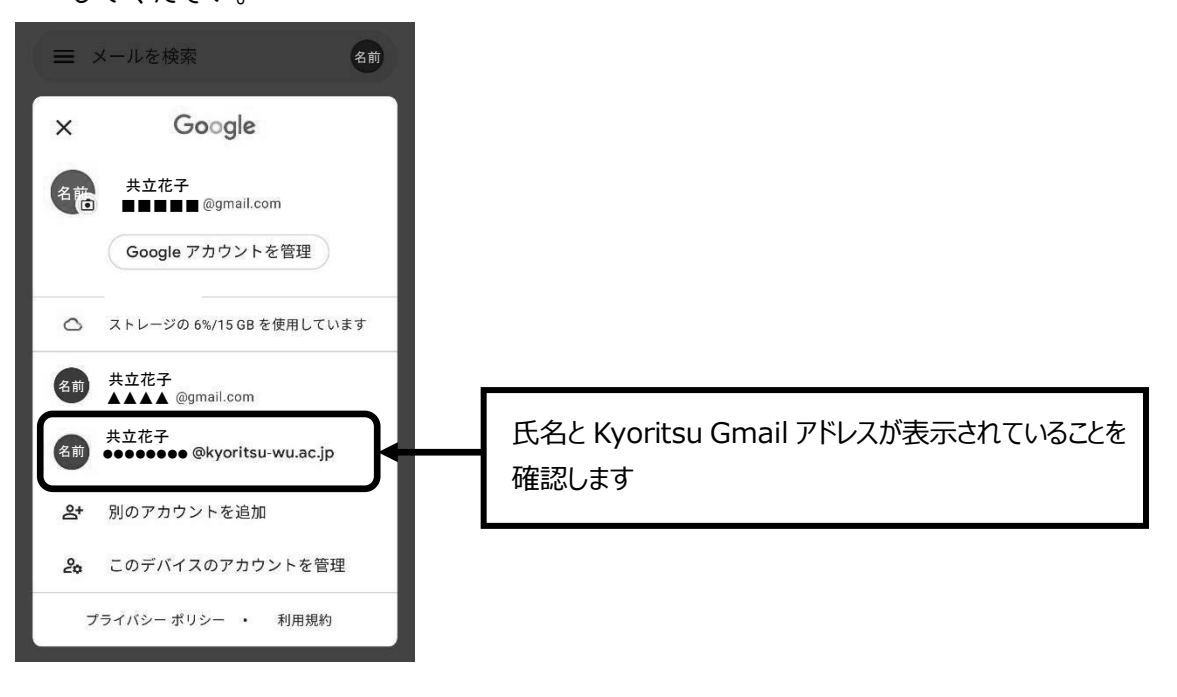